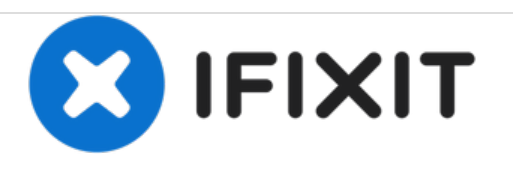

# Mitsubishi Diamondpoint NXM76LCD Display Replacement

Display removal and replacement for the Mitsubishi Diamondpoint LCD.

Written By: Padraic Hoselton

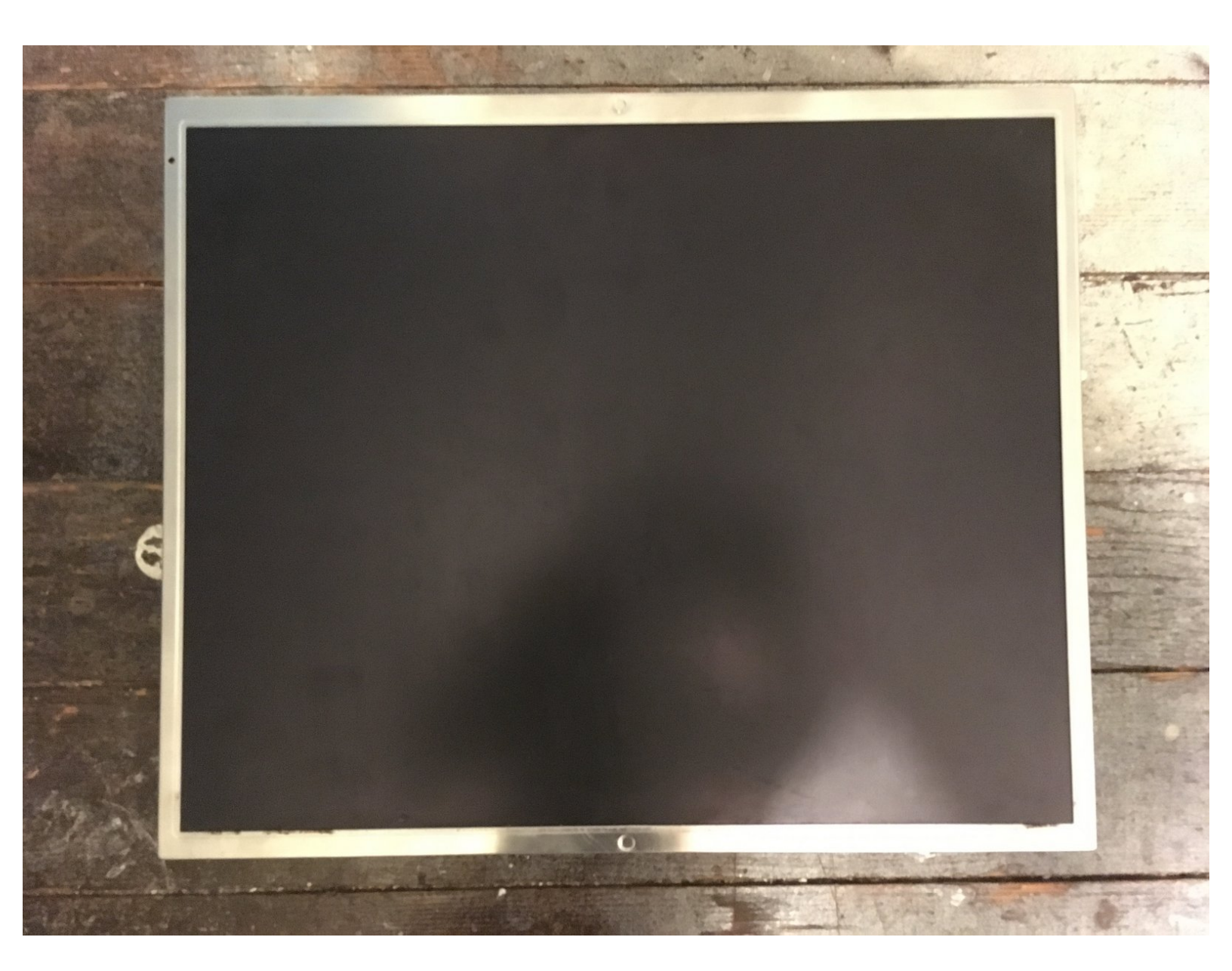

# TOOLS:

۶

- Phillips #2 Screwdriver (1)
- Phillips #1 Screwdriver (1)
- 5mm Nut Driver (1)

#### Step 1 — Removing the stand.

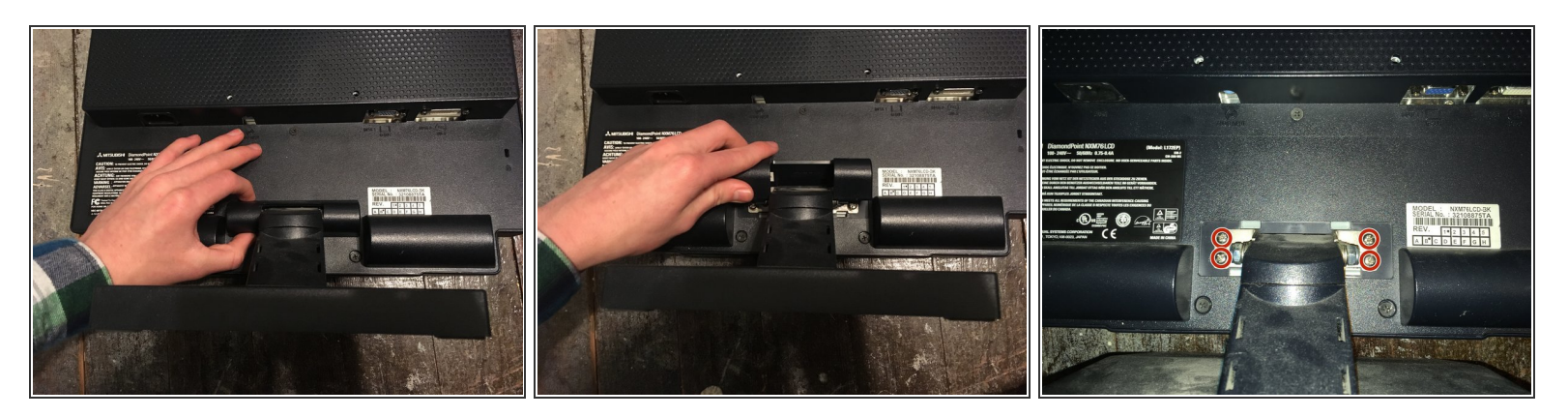

- Lift the black cover off.
- Remove all 4 Phillips #2 screws.

## Step 2 — Remove the 5 screws

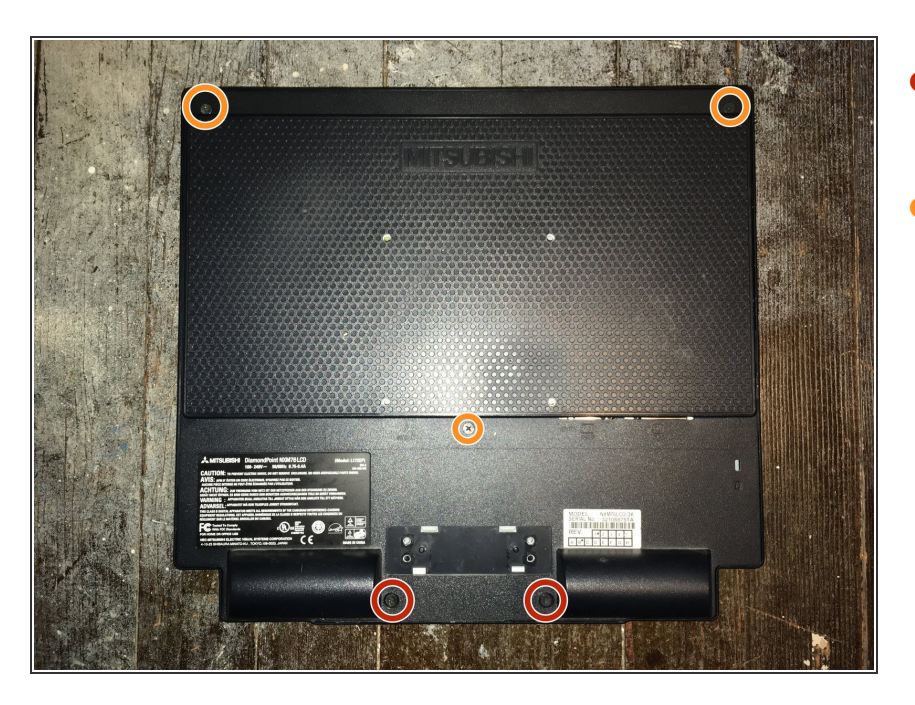

- Remove the two 24mm Phillips #2 screws.
- Remove the three 8mm Phillips #2 screws.

#### Step 3 — Remove the back panel

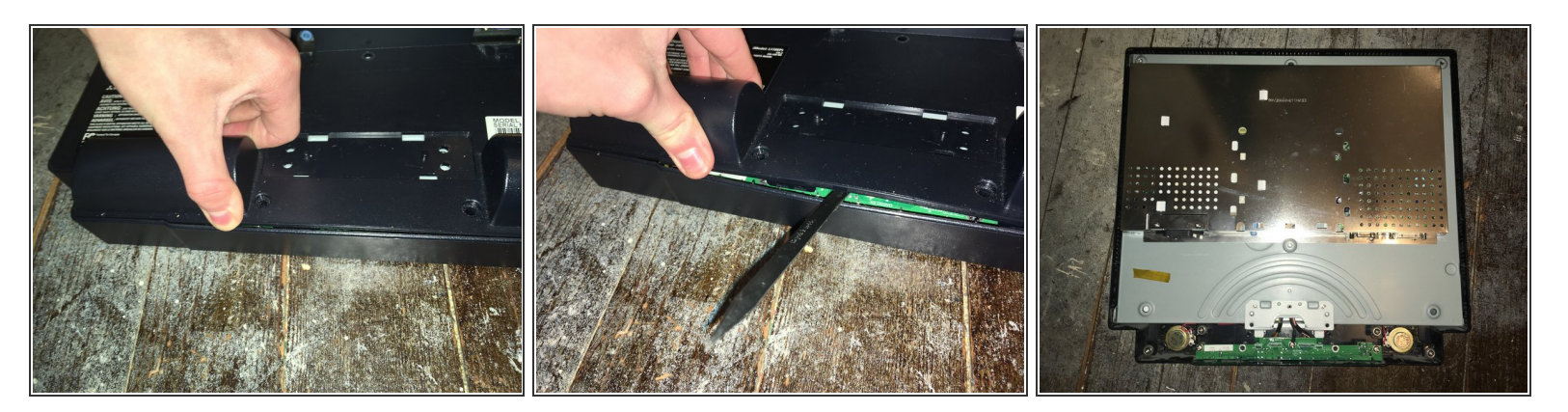

• Lift the back and pry the back off.

(i) The panel is held in with clips on the side. It needs a lot of force the take it off.

#### Step 4 — Remove the four screws

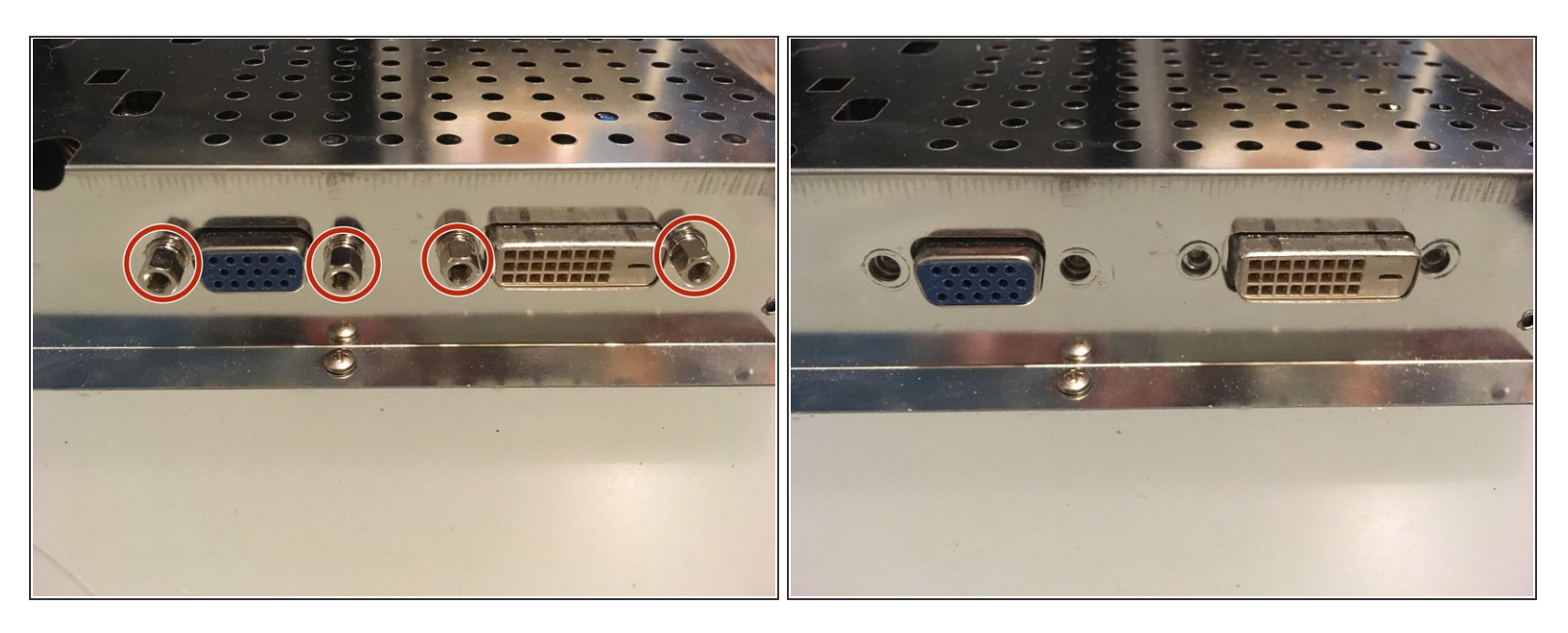

• Remove the four 5mm nut screws.

#### Step 5 — Remove the 5 screws

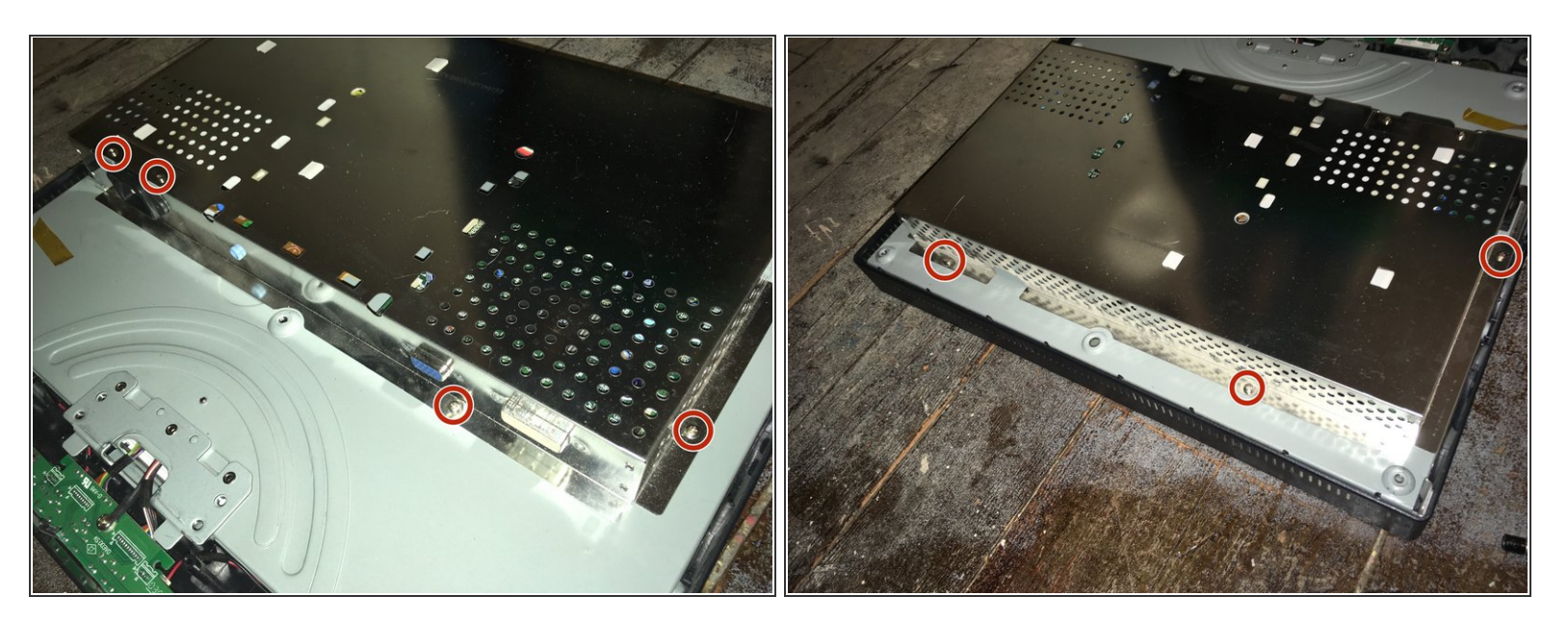

• Remove the seven Phillips #1 screws.

#### Step 6 — Remove the front panel

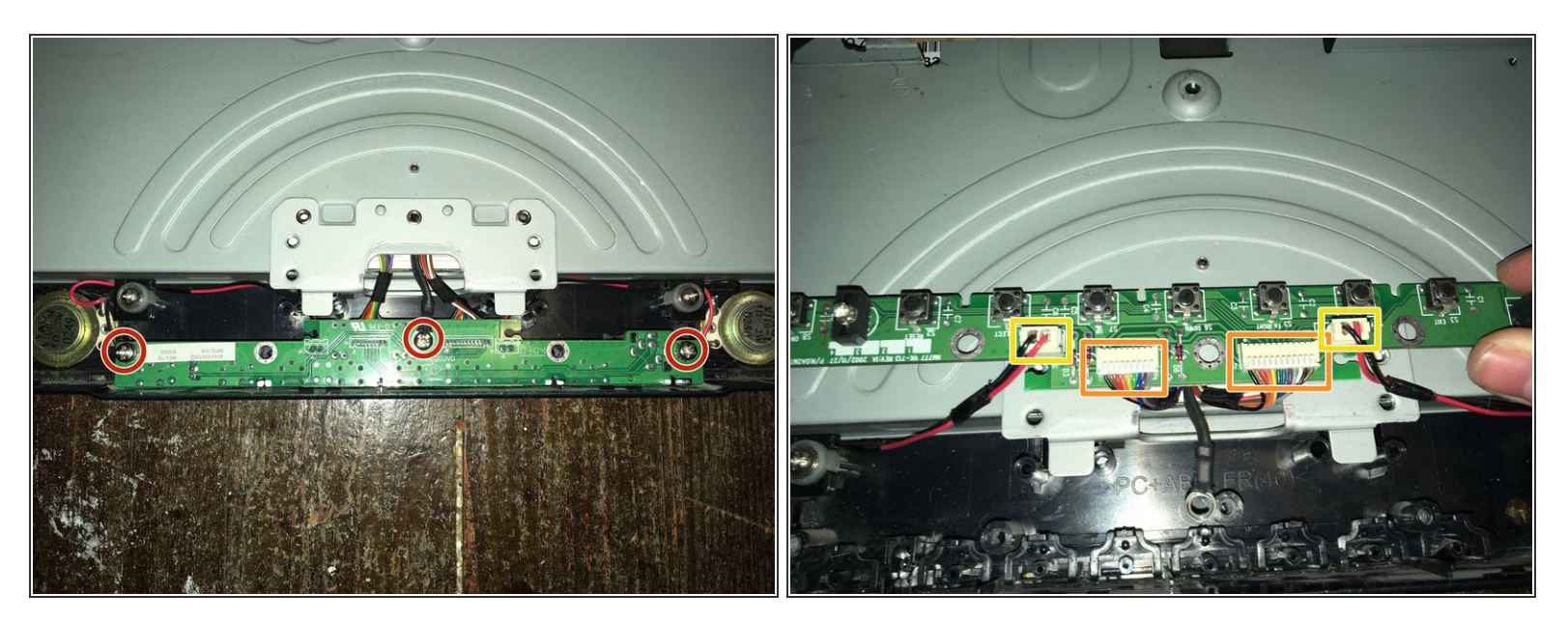

- Remove the three Phillips #2 screws.
- Remove the two data/power cables.
- Remove the two speaker cables.

### Step 7 — Remove the display cable

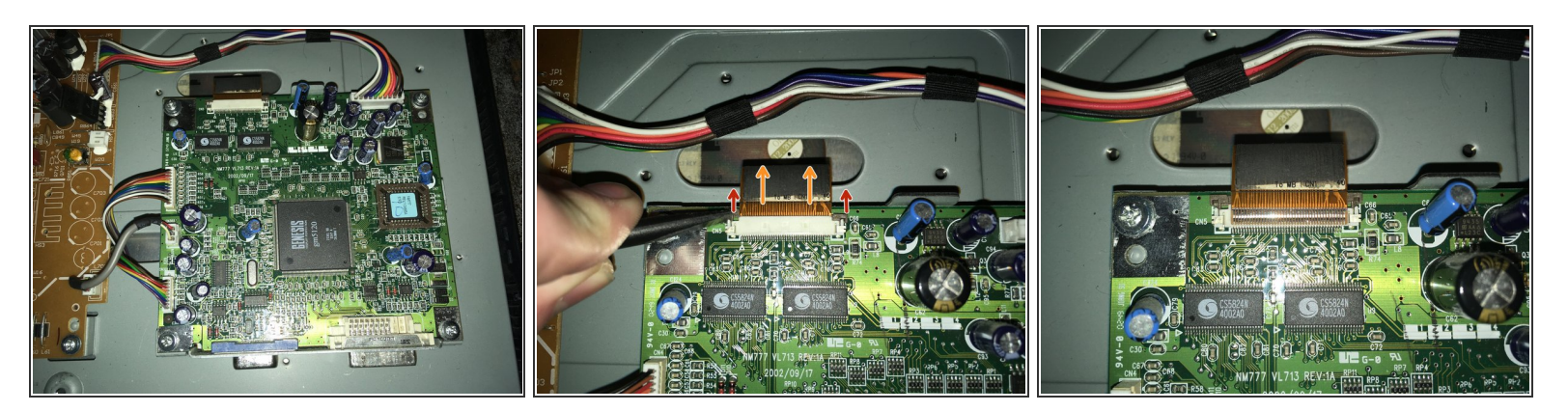

- Pull the two tabs.
- Pull the connector off.

#### Step 8 — Remove the power switch

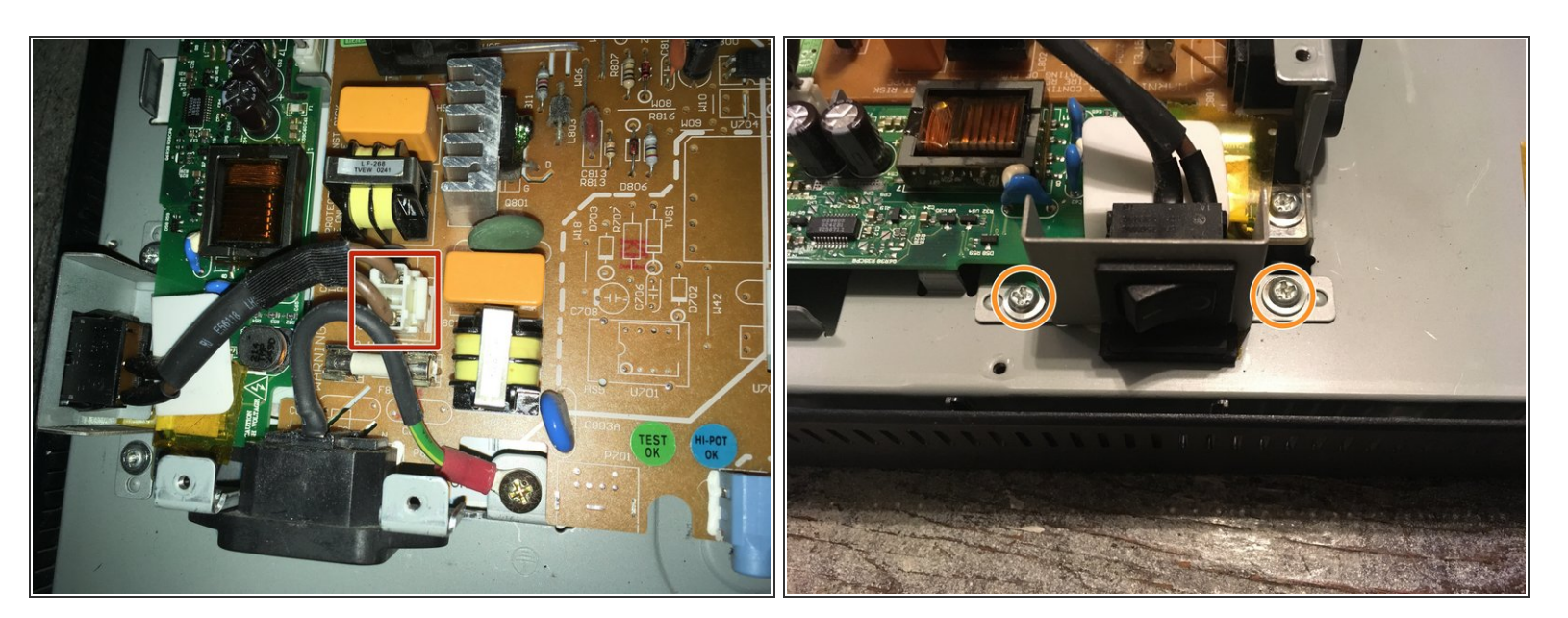

- Remove the switch cable off.
- Remove the two Phillips #2 screws.

#### Step 9 — Remove the display power

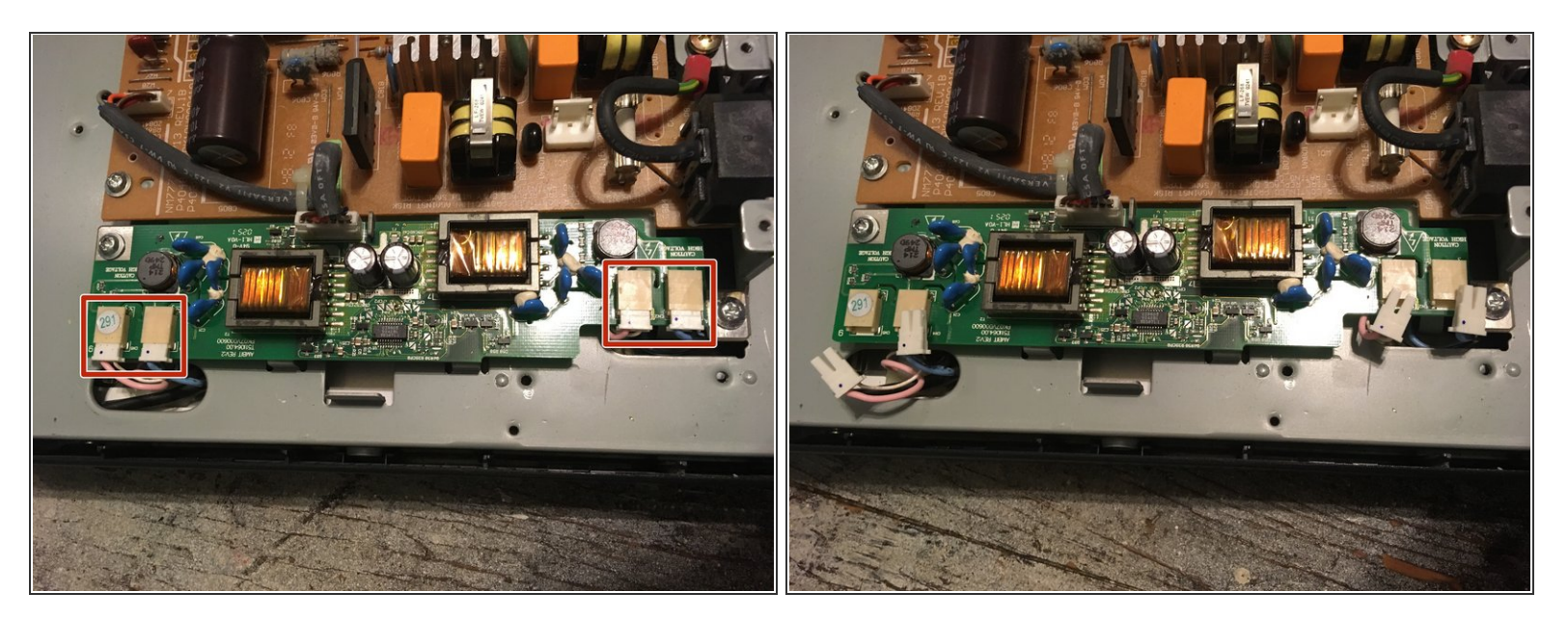

- Remove the four display power cables.
- (i) These cables are interchangeable.

## Step 10 — Lift the display out

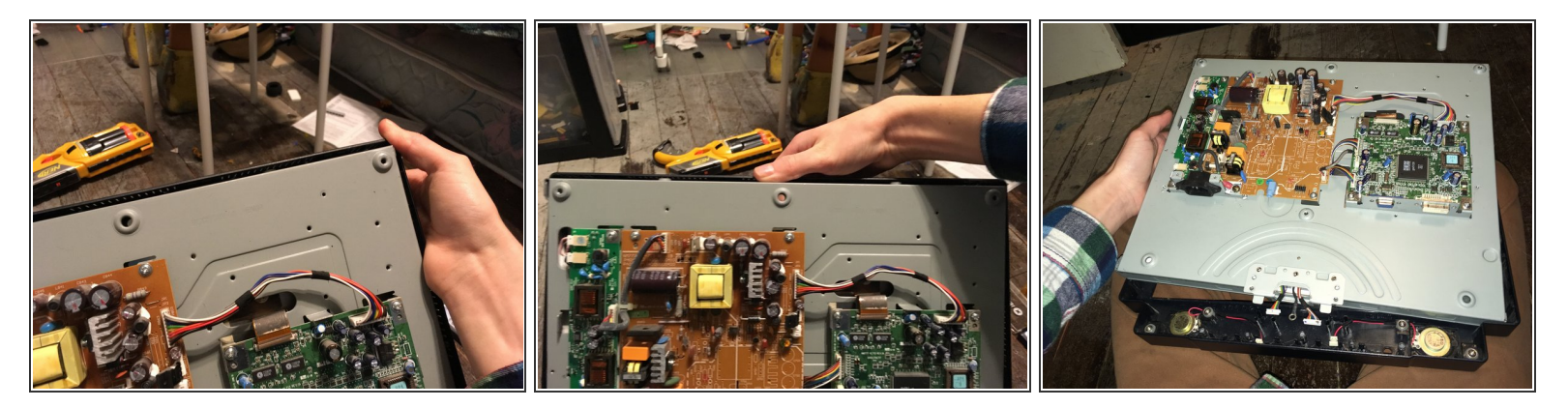

• Lift the display out.

#### Step 11 — Remove the four screws

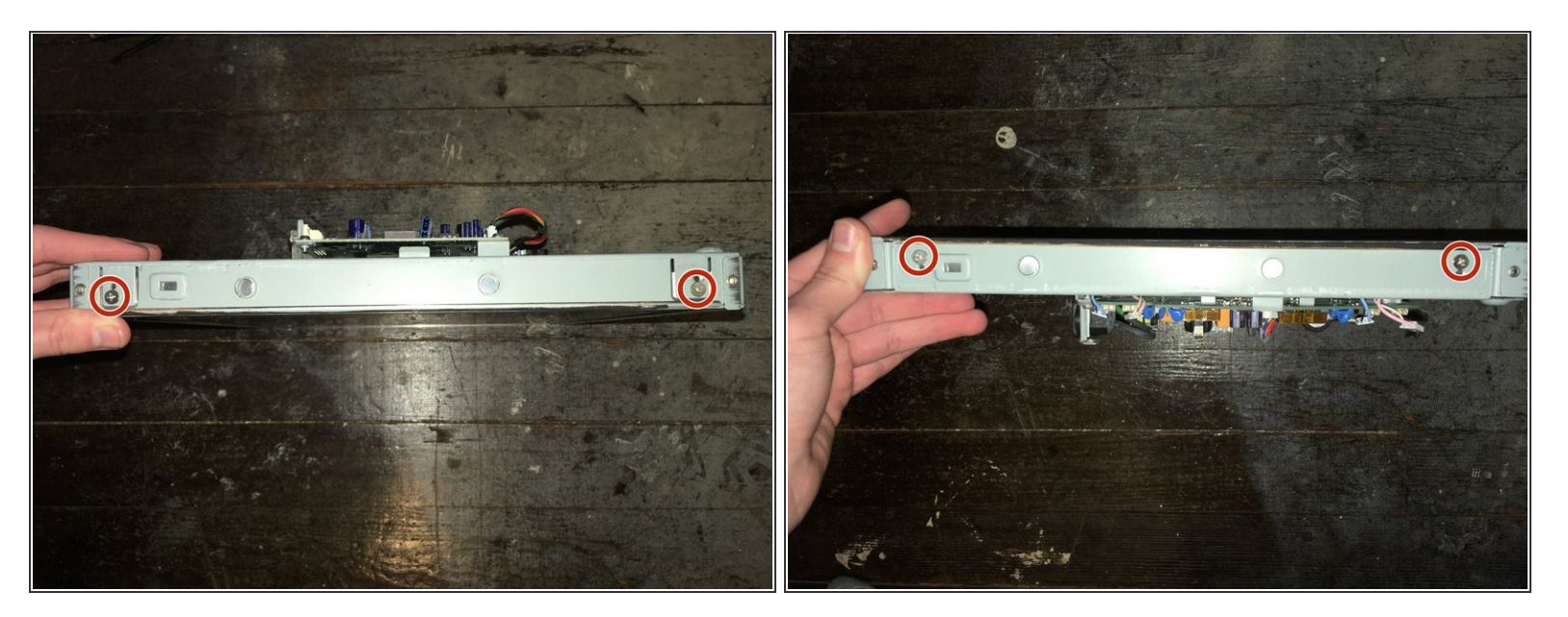

- Remove the four Phillips #2 screws.
- These screws release the display from its enclosure. Hold the screen when removing these screws.

#### Step 12

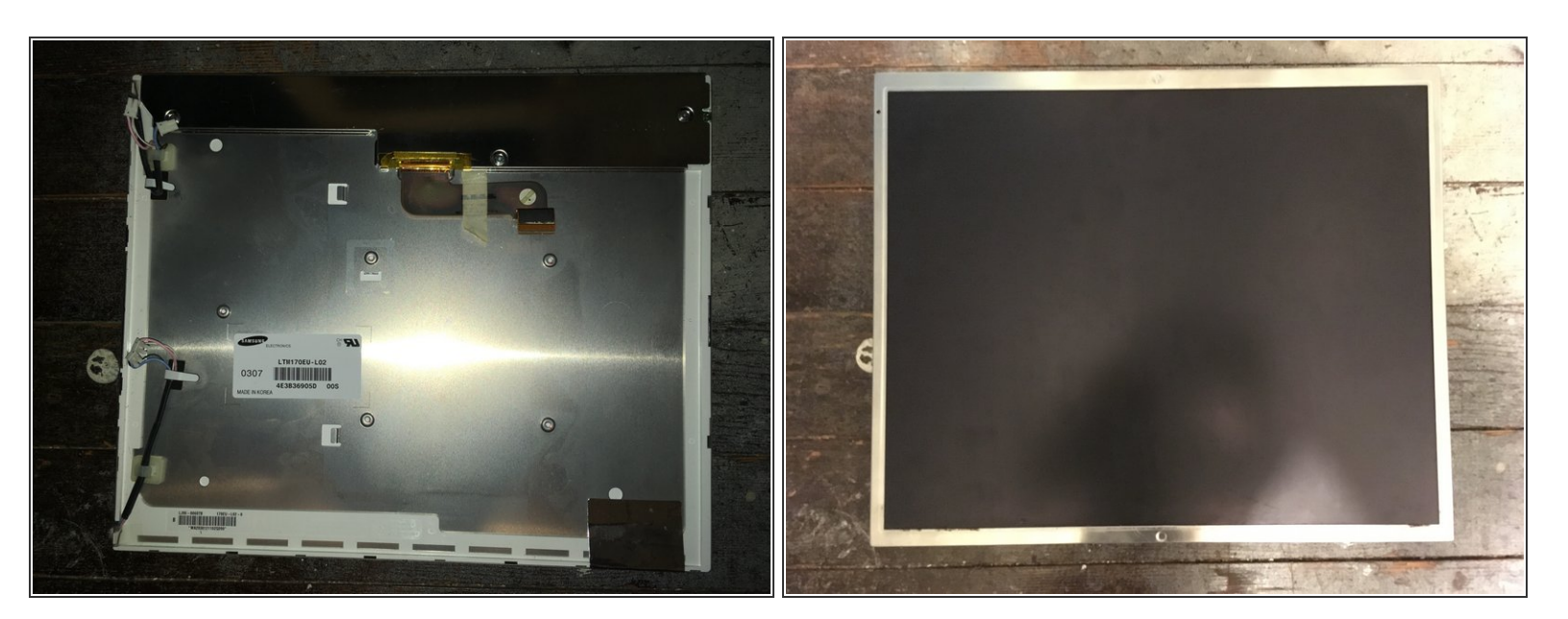

**Remember** to plug in all the cables on the display.

To reassemble your device, follow these instructions in reverse order.